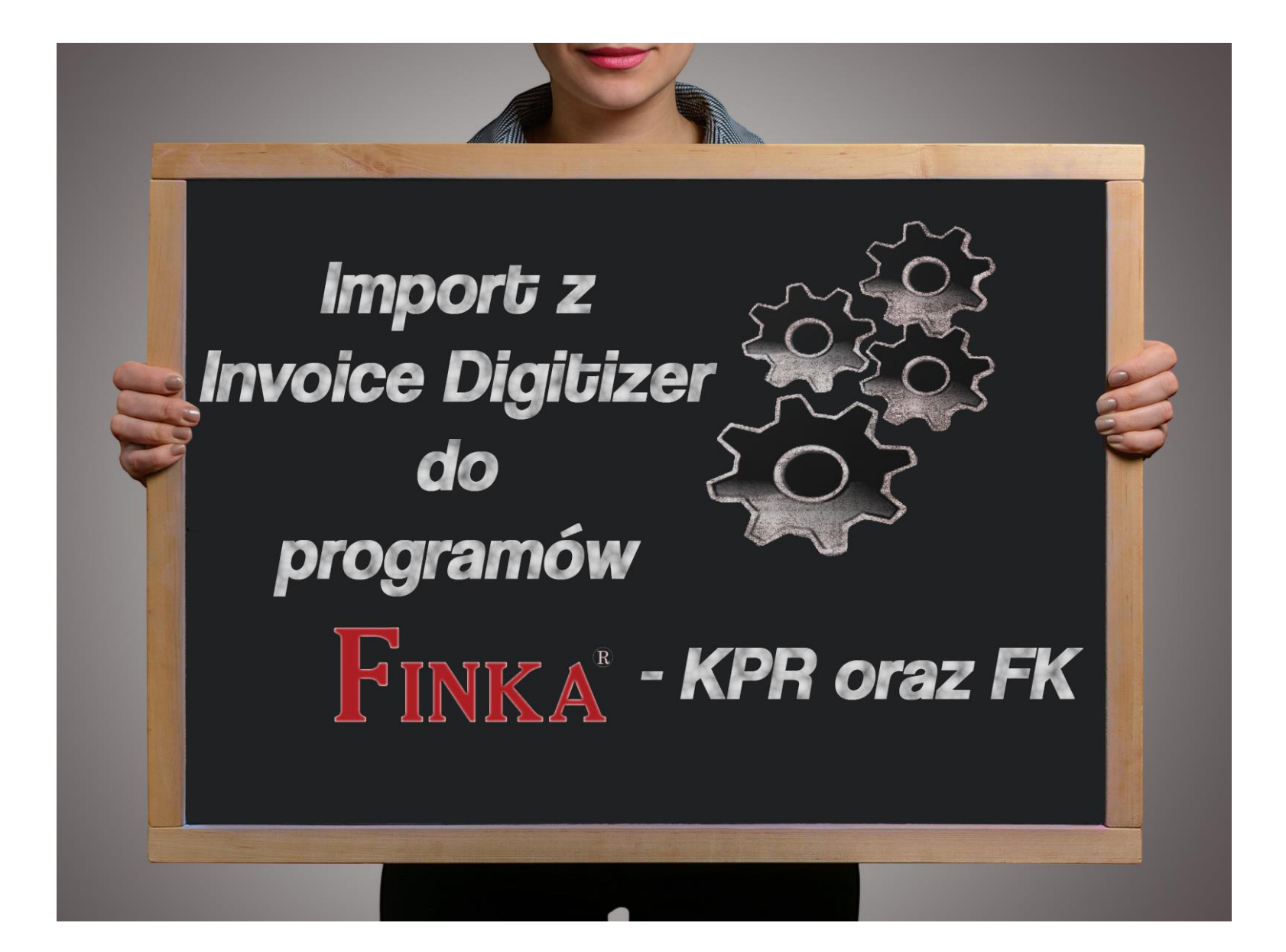

# Spis treści

| 1. | Moduł skanowania                                  | 3  |
|----|---------------------------------------------------|----|
| а  | . Tworzenie Paczki                                | 3  |
| k  | . Wysyłanie paczki do Centrali                    | 5  |
| 2. | Ustawienie modułu Weryfikator (Invoice Digitizer) | 6  |
| а  | . Ustawienie trybu pracy                          | 6  |
| k  | . Ustawienie Kategorii                            | 7  |
| 3. | Import dokumentów z Centrali w module Weryfikator | 9  |
| 4. | Eksport dokumentów do formatu XML                 | 15 |
| 5. | Import w programie Finka-KPR                      | 17 |
| 6. | Import w programie Finka-FK                       | 24 |

#### 1. Moduł skanowania

#### a. Tworzenie Paczki

Za pomocą modułu skanowania konwertujemy dokumenty papierowe do formatu cyfrowego.

Po zalogowaniu się do modułu skanowania tworzymy nową paczkę za pomocą ikony zaznaczonej na poniższej ilustracji.

🗾 ARHAT - InvoiceDigitizer Moduł Skanowania

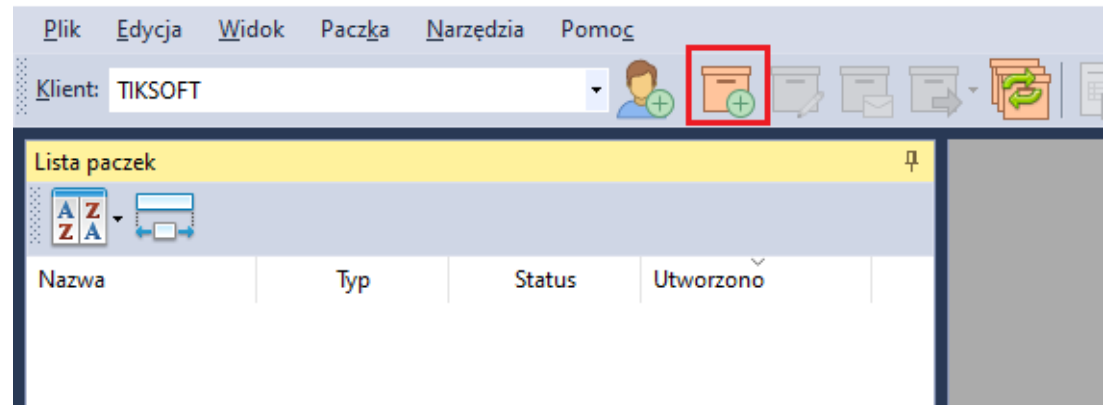

| Nowa paczka                                            |                                                                                                    | × |  |  |  |  |
|--------------------------------------------------------|----------------------------------------------------------------------------------------------------|---|--|--|--|--|
| -                                                      | Proszę podać właściwości paczki                                                                                                    |   |  |  |  |  |
| <u>N</u> azwa:                                         | 0013-TIKSOFT                                                                                                    |   |  |  |  |  |
| <u>F</u> irma:                                         | TIKSOFT                                                                                                    | / |  |  |  |  |
| <u>R</u> odzaj:                                        | Zakup                                                                                                    | / |  |  |  |  |
| <u>T</u> ryb:                                          | Z weryfikacją                                                                                                    | / |  |  |  |  |
|                                                        | <u>K</u> orzystaj z usługi weryfikacji                                                                                                    |   |  |  |  |  |
| Data Wpływu (                                          | Dokumentów                                                                                                    |   |  |  |  |  |
| O Użyj Daty W                                          | /ystawienia z Dokumentu                                                                                                    |   |  |  |  |  |
| 🔘 Użyj Daty W                                          | /pływu Paczki                                                                                                    |   |  |  |  |  |
| 🔘 Użyj co najr                                         | mniej Daty Wpływu Paczki                                                                                                    |   |  |  |  |  |
| Jeżeli data<br>paczki zosta<br>wypadku d<br>wystawieni | wpływu dokumentu jest starsza niż data wpływu<br>anie użyta data wpływu paczki w przeciwnym<br>okument będzie miał datę wpływu zgodną z datą<br>a. |   |  |  |  |  |
|                                                        | 🗹 Kontroluj Termin Płatności                                                                                                    |   |  |  |  |  |
|                                                        | 🗹 Kontroluj Sposób Zapłaty                                                                                                    |   |  |  |  |  |
| <u>U</u> wagi:                                         |                                                                                                    |   |  |  |  |  |
|                                                        | OK Anuluj                                                                                                    |   |  |  |  |  |

W nowym oknie określamy parametry paczki. Przykład przedstawiamy poniżej.

Jeśli ustawienia są prawidłowe klikamy przycisk "OK".

Na potrzeby instrukcji faktury zaimportujemy z pliku pdf.

Dokumenty w formacie PDF możemy zaimportować za pomocą przycisku zaznaczonego na poniższym obrazie.

| <u>P</u> lik | <u>E</u> dycja | <u>W</u> idok | Pacz <u>k</u> a | <u>F</u> ormat | <u>O</u> braz | <u>N</u> arzędzia | Pomo <u>c</u> |          |         |
|--------------|----------------|---------------|-----------------|----------------|---------------|-------------------|---------------|----------|---------|
| Klient:      | TIKSOFT        |               |                 |                | ٠             | 2                 |               |          | - 🖻 📑 🖬 |
| Lista pa     | aczek          |               |                 |                |               |                   |               | <b>Ļ</b> |         |
| A Z<br>Z A   | -              |               |                 |                |               |                   |               |          |         |
| Nazwa        |                |               | Тур             | :              | Status        | Utworzon          | Ď             |          |         |
| 001          | 3-TIKSOFT      |               | Zakup           | Nie            | ewysłana      | 2019.07.01        | 12:36         |          |         |
|              |                |               |                 |                |               |                   |               |          |         |

📧 ARHAT - InvoiceDigitizer Moduł Skanowania

Wybieramy wcześniej przygotowany pliki PDF.

### b. Wysyłanie paczki do Centrali

Po zaimportowaniu dokumentów możemy je wysłać do Centrali za pomocą przycisku.

| 🔼 ARH        | AT - Invoid    | eDigitize:    | Moduł Ska       | anowania       |               |                   |               |
|--------------|----------------|---------------|-----------------|----------------|---------------|-------------------|---------------|
| <u>P</u> lik | <u>E</u> dycja | <u>W</u> idok | Pacz <u>k</u> a | <u>F</u> ormat | <u>O</u> braz | <u>N</u> arzędzia | Pomo <u>c</u> |
| Klient:      | TIKSOFT        |               |                 |                | ٠             | 2                 |               |
| Lista pa     | aczek          |               |                 |                |               |                   | <del>.</del>  |
| A Z<br>Z A   | •              |               |                 |                |               |                   |               |
| Nazwa        |                |               | Тур             | :              | Status        | Utworzono         | o             |
| 001          | 3-TIKSOFT      |               | Zakup           | Nie            | ewysłana      | 2019.07.01        | 1 12:36       |
|              |                |               |                 |                |               |                   |               |

Po wysłaniu dokumentów do Centrali przechodzimy do modułu Weryfikator.

# 2. Ustawienie modułu Weryfikator (Invoice Digitizer)

# a. Ustawienie trybu pracy

Po zalogowaniu się do modułu Weryfikator przechodzimy do Narzędzia->Opcje

W zakładce Ogólne zmieniamy Tryb pracy programu na: KPiR/KH – Weryfikacja Rozszerzona faktur i zatwierdzamy przyciskiem "OK".

| 🔅 Opcje             |                                                         | ×                 |
|---------------------|---------------------------------------------------------|-------------------|
| Ogólne ERP Optin    | na Weryfikacja rozszerzona                              |                   |
| Tryb pracy program  | nu                                                      |                   |
| <u>T</u> ryb pracy: | KPiR/KH - Weryfikacja Rozszerzona faktur                | ~                 |
| OPTIMA - ustawie    | OCR - Weryfikacja faktur<br>OPTIMA - Rejestracja faktur | _                 |
| Użytkownik:         | KPiR/KH - Weryfikacja Rozszerzona faktur                |                   |
| Lacker              |                                                         |                   |
| <u>11</u> 8510;     |                                                         |                   |
|                     |                                                         | Testuj połączenie |
|                     |                                                         |                   |
|                     |                                                         |                   |
|                     |                                                         |                   |
|                     |                                                         |                   |
|                     |                                                         |                   |
|                     |                                                         |                   |
|                     |                                                         |                   |
|                     |                                                         |                   |
|                     |                                                         |                   |
|                     |                                                         |                   |
|                     |                                                         |                   |
|                     |                                                         |                   |
|                     |                                                         | OK Anuluj         |

### b. Ustawienie Kategorii

Kategorie pozwalają rozróżnić typy dokumentów przy imporcie w programie Finka-FK. Najlepiej dla każdego rodzaju dokumentów stworzyć osobne kategorię dla sprzedaży jak i zakupu. Dekretacje określa się w programie Finka-FK w trakcie importu.

W module Weryfikator przechodzimy do Narzędzia->Zarządzaj Kategoriami.

|                                                                                                    | AI - InvoiceDig          | gitizer Weryfikator              |                                       |
|----------------------------------------------------------------------------------------------------|--------------------------|----------------------------------|---------------------------------------|
| <u>P</u> lik                                                                                                    | <u>W</u> idok <u>N</u> a | rzędzia Pomo <u>c</u>            |                                       |
|                                                                                                    | 7 G 🔑                    | Zmień <u>h</u> asło              | Powiekszanie: Dopasui do szerokości 🔹 |
| Plik Widok Narzędzia Pomoc   Zmień hasło Zarządzaj kategoriami   Zarządzaj kontrahentami   Dokument   Klient     Numer NIP:     Numer NIP:     Kontrahent   Akronim:     NIP:     Kategoria: |                          |                                  |                                       |
| Dok                                                                                                    | ument —                  | Zarządzaj ko <u>n</u> trahentami |                                       |
| K                                                                                                    | lient/ 🛱                 | <u>O</u> pcje                    |                                       |
|                                                                                                    | Numer N                  | NIP:                             |                                       |
| K                                                                                                    | ontrahe                  | ent                              |                                       |
|                                                                                                    | Akron                    | im:                              | ✓ NIP: ✓                              |
|                                                                                                    |                          |                                  |                                       |
|                                                                                                    |                          |                                  |                                       |
|                                                                                                    | Katego                   | oria:                            | ×                                     |
|                                                                                                    | 0                        | pis:                             |                                       |
|                                                                                                    |                          |                                  |                                       |
|                                                                                                    | Rodzaj faktu             | ury:                             |                                       |
|                                                                                                    | Numer faktu              | ury:                             |                                       |

Wybieramy z listy swoją firmę i zatwierdzamy przyciskiem "OK".

| Wybierz klienta do zarządzania kategoriami | ×      |
|--------------------------------------------|--------|
| Lista klientów:                            | ОК     |
| Akronim                                    |        |
|                                            | Anuluj |
|                                            |        |
|                                            |        |
|                                            |        |

W nowym oknie wybieramy czy chcemy stworzyć nowa kategorię dla sprzedaży lub zakupu. Następnie za pomocą przycisku "Nowy" tworzymy nową kategorię.

| Nowa kategoria        |                                   |      |          | ×      |
|-----------------------|-----------------------------------|------|----------|--------|
|                       | Proszę podać właściwości kategori | i    |          |        |
| <u>A</u> kronim:      |                                   | Тур: | Sprzedaż |        |
| <u>O</u> pis:         |                                   |      |          |        |
| <u>K</u> olumna KPiR: |                                   |      |          | ~      |
| <u>U</u> wagi:        |                                   |      |          | ^      |
|                       |                                   |      |          |        |
|                       |                                   |      |          |        |
|                       |                                   |      |          |        |
|                       |                                   |      |          | ~      |
|                       |                                   |      |          |        |
|                       |                                   |      | OK       | Anuluj |
|                       |                                   | _    |          |        |

Akronim równy jest rodzajowi dokumentu, np. FS – faktury sprzedaży krajowe, FSU – faktury sprzedaży unijne.

Po uzupełnieniu wartości zatwierdzamy przyciskiem "OK".

## 3. Import dokumentów z Centrali w module Weryfikator

Po ustawieniu modułu Weryfikator za pomocą przycisku możemy pobrać dokumenty z Centrali.

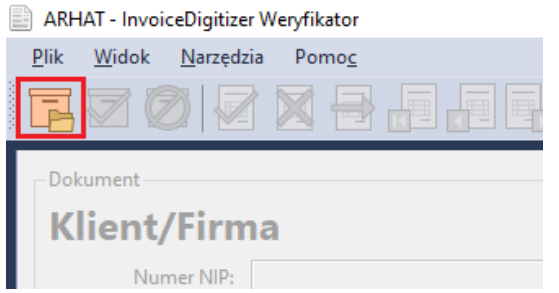

Z listy wybieramy paczkę którą chcemy zaimportować i wciskamy przycisk "OK".

| sta paczek (stał | na 01.07.2019 12:57:54): |          |                |              |                     |  |
|------------------|--------------------------|----------|----------------|--------------|---------------------|--|
| Biuro            | Klient                   | Тур      | Status         | Paczka       | Data otrzymania     |  |
| TIKSOFT          | 9511995388               | Sprzedaż | Do weryfikacji | 0004-TIKSOFT | 2019.06.26 10:34:50 |  |
| TIKSOFT          | 9511995388               | Sprzedaż | Do weryfikacji | 0006-TIKSOFT | 2019.07.01 10:06:08 |  |
| TIKSOFT          | 9511995388               | Zakup    | Do weryfikacji | 0013-TIKSOFT | 2019.07.01 12:57:51 |  |
|                  |                          |          |                |              |                     |  |
|                  |                          |          |                |              |                     |  |
|                  |                          |          |                |              |                     |  |
|                  |                          |          |                |              |                     |  |
|                  |                          |          |                |              |                     |  |
|                  |                          |          |                |              |                     |  |
|                  |                          |          |                |              |                     |  |
|                  |                          |          |                |              |                     |  |
|                  |                          |          |                |              |                     |  |
|                  |                          |          |                |              |                     |  |
|                  |                          |          |                |              |                     |  |
|                  |                          |          |                |              |                     |  |
|                  |                          |          |                |              |                     |  |
|                  |                          |          |                |              |                     |  |
|                  |                          |          |                |              |                     |  |
|                  |                          |          |                |              |                     |  |
|                  |                          |          |                |              |                     |  |
|                  |                          |          |                |              |                     |  |
|                  |                          |          |                |              |                     |  |
|                  |                          |          |                |              |                     |  |

Sprawdzamy czy dokument został prawidłowo rozpoznany przez program. Jeśli nie, poprawiamy wymagane pola.

Obok pola NIP za pomocą ikony przedstawionej na poniższym ekranie możemy dopisać kontrahenta do listy kontrahentów w programie Invoice Digitizer.

| ARHAT - InvoiceDigitizer Weryfikator                                              |
|-----------------------------------------------------------------------------------|
| <u>P</u> lik Edycja <u>W</u> idok <u>F</u> aktura <u>N</u> arzędzia Pomo <u>c</u> |
| 🔽 🖉 🧭 🔀 🖶 🚛 📮 Powiększanie: Dopasuj do szerokości                                 |
| Dokument                                                                          |
| Klient/Firma                                                                      |
| Numer NIP: 9511995388                                                             |
| Kontrahent                                                                        |
| Akronim: NIP: PL ~ 9512358100                                                     |
|                                                                                   |
|                                                                                   |
| Kategoria:                                                                        |

Za pomocą przycisku GUS możemy pobrać dane kontrahenta.

| Nowy kontrahent  |                                         | ×            |
|------------------|-----------------------------------------|--------------|
|                  | Proszę podać właściwości kontrahenta    | OK<br>Anuluj |
| <u>A</u> kronim: |                                         | elle         |
| <u>N</u> IP:     | PL ~ 9512358100                         | alla         |
| Nazwa:           |                                         | VIES         |
| Ulica:           |                                         |              |
| Nr domu:         | Nr lokalu:                              |              |
| Kod pocztowy:    |                                         |              |
| Miejscowość:     |                                         |              |
| Poczta:          |                                         |              |
| Województwo:     | ×                                       |              |
| Kraj:            | ~ · · · · · · · · · · · · · · · · · · · |              |
| Kategorie don    | nyślne                                  |              |
| Sprzedaż:        | ~                                       |              |
| Zakup:           | ~                                       |              |
|                  |                                         |              |

|     | inie danych z                 | bazy REGON             |                                                 | ) |  |  |  |
|-----|-------------------------------|------------------------|-------------------------------------------------|---|--|--|--|
| Wys | zukiwanie —                   |                        |                                                 |   |  |  |  |
| ĺ,  | Numer NIP:                    | 9512358100 Pobierz dar |                                                 |   |  |  |  |
| -   | Dane na dzień: 01.07.2019     |                        |                                                 |   |  |  |  |
|     | 2↓ 🖻                          |                        |                                                 |   |  |  |  |
| F   | Regon                         |                        | 146219691                                       | - |  |  |  |
| ~ C | Dane adreso                   | we                     |                                                 |   |  |  |  |
| 0   | Gmina<br>Kod pocztowy<br>Kraj |                        | Wilanów                                         |   |  |  |  |
| k   |                               |                        | 02-765<br>POLSKA                                |   |  |  |  |
| k   |                               |                        |                                                 |   |  |  |  |
| N   | Miejscowość                   |                        | Warszawa                                        |   |  |  |  |
| ľ   | Nr domu                       |                        | 5                                               |   |  |  |  |
| ľ   | Vr lokalu                     |                        | 19                                              |   |  |  |  |
| P   | oczta                         |                        | Warszawa<br>m. st. Warszawa<br>Aleja Wilanowska |   |  |  |  |
| P   | Powiat                        |                        |                                                 |   |  |  |  |
| U   | Jlica                         |                        |                                                 |   |  |  |  |
| V   | Województwo                   |                        | MAZOWIECKIE                                     |   |  |  |  |
| × ₽ | Różne                         |                        |                                                 |   |  |  |  |
| A   | AdresUlicDon                  | n                      | Aleja Wilanowska 5/19                           |   |  |  |  |
| k   | <pre>KrajMiejscow</pre>       | oscAdresUlicDom        | 02-765 Warszawa Aleja Wilanowska 5/19           | ~ |  |  |  |

Pojawi się okno z odczytanymi danymi kontrahenta które zatwierdzamy przyciskiem "OK".

Sprawdzamy pozostałe wartości dokumentu.

|        | 7 🗭 🗸           | ? 🗙 🖶 🚛                                                     |                                               | Powiększanie:             | Dopasuj do szeroko: | ści |
|--------|-----------------|-------------------------------------------------------------|-----------------------------------------------|---------------------------|---------------------|-----|
| Dokum  | ent.            |                                                             |                                               |                           |                     | _   |
| Klie   | ent/Firn        | na                                                          |                                               |                           |                     |     |
|        | Numer NIP:      | 9511995388                                                  |                                               |                           |                     |     |
| Ко     | ntrahen         | t                                                           |                                               |                           |                     |     |
|        | Akronim:        | TIK-PROJECT                                                 | ~                                             | NIP: PL 🗸                 | 9512358100          |     |
|        |                 | TIK-PROJECT SPÓŁK<br>Aleja Wilanowska 5/<br>POLSKA, MAZOWIE | A CYWILNA KRZYS<br>19, 02-765 Warszav<br>CKIE | SZTOF PIASECKI, TEI<br>va | RESA PIASECKA       |     |
|        | Kategoria:      | FZ                                                          | ~                                             |                           |                     |     |
|        | Opis:           | Faktury Zakupu                                              |                                               |                           |                     |     |
|        | Rodzaj faktury: | Zakup                                                       |                                               |                           |                     |     |
|        | Numer faktury:  | 28/2019                                                     |                                               |                           |                     |     |
|        | Data wpływu:    | 01.07.2019                                                  | ~                                             |                           |                     |     |
|        | Data zakupu:    | 01.07.2019                                                  | ~                                             |                           |                     |     |
| Dat    | a wystawienia:  | 01.07.2019                                                  | ~                                             |                           |                     |     |
| Te     | min płatności:  | 01.07.2019                                                  | ~                                             |                           |                     |     |
| 9      | posób zapłaty:  | gotówka 🚿                                                   | /                                             |                           |                     |     |
| Elemer | nty faktury     |                                                             |                                               |                           |                     |     |
|        | Stawka          | Netto                                                       | VAT                                           | Brutto                    | Kolumna             |     |
| •      | 23%             | ~ 329,00                                                    | 75,6                                          | 7 404,6                   | 7 10 Zakupy 🗸       |     |
|        | Raze            | em: 329,00                                                  | 75,67                                         | 404,67                    | 7                   |     |

W pozycji "Kategoria" wybieramy z listy wcześniej zdefiniowaną kategorię odpowiednią dla danego dokumentu.

Jeśli wszystko jest prawidłowo zatwierdzamy dokument za pomocą ikony.

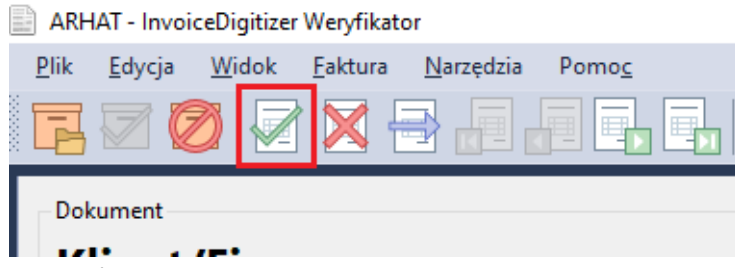

Po zakończeniu sprawdzania wszystkich dokumentów przechodzimy ponownie do modułu skanowania.

## 4. Eksport dokumentów do formatu XML

Jeśli zakończyliśmy sprawdzanie dokumentów w Module Skanowania paczka otrzyma status "do rejestracji"

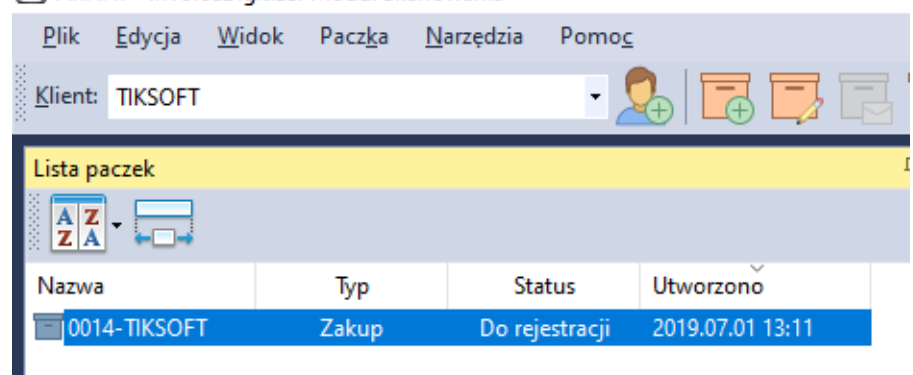

Z menu Paczka->Eksportuj wybieramy "Eksportuj do pliku XML Finka".

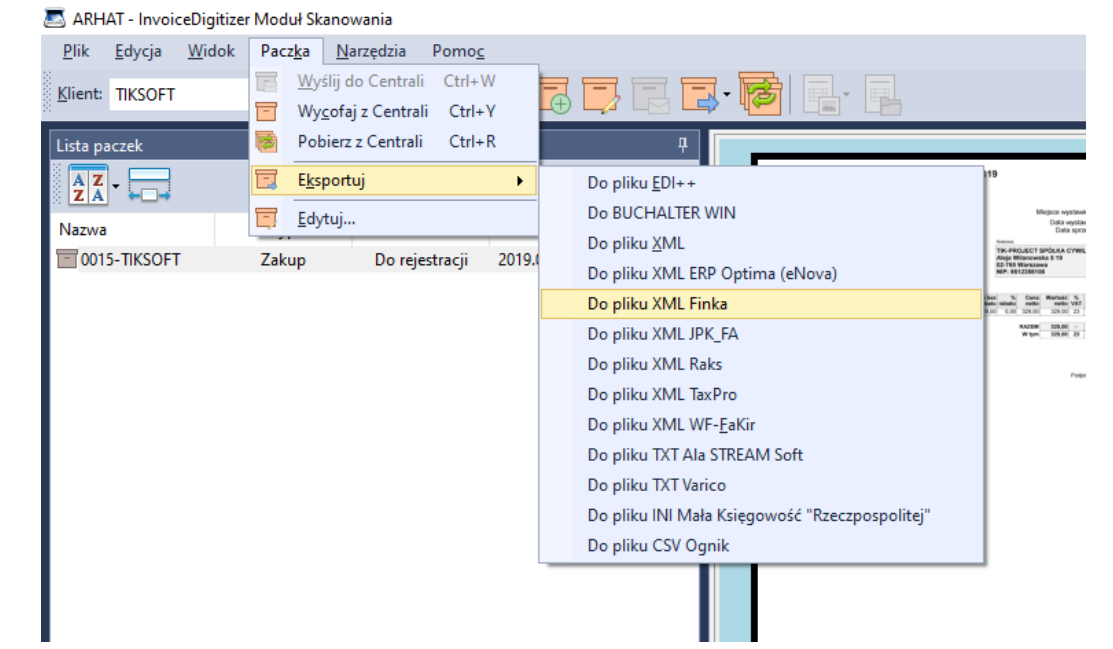

Lub za pomocą przycisku.

🙇 ARHAT - InvoiceDigitizer Moduł Skanowania

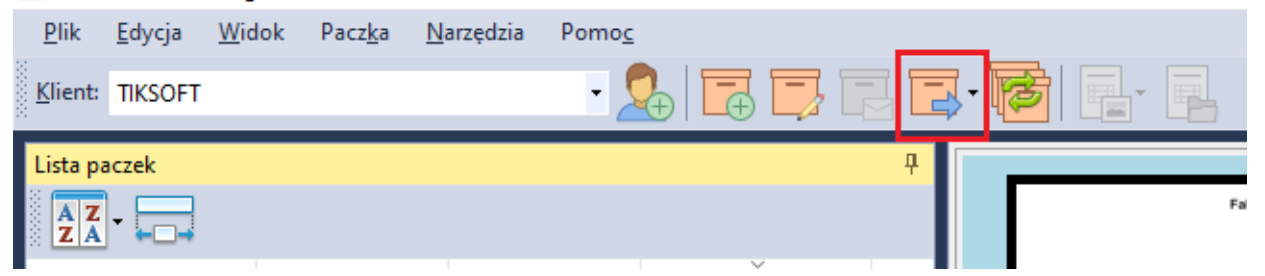

Plik zapisujemy w dowolnej lokalizacji.

#### 5. Import w programie Finka-KPR

Aby zaimportować dokumenty z Invoice Digitizer wybieramy menu Ewidencja Zapisów->Import danych->z innych programów.

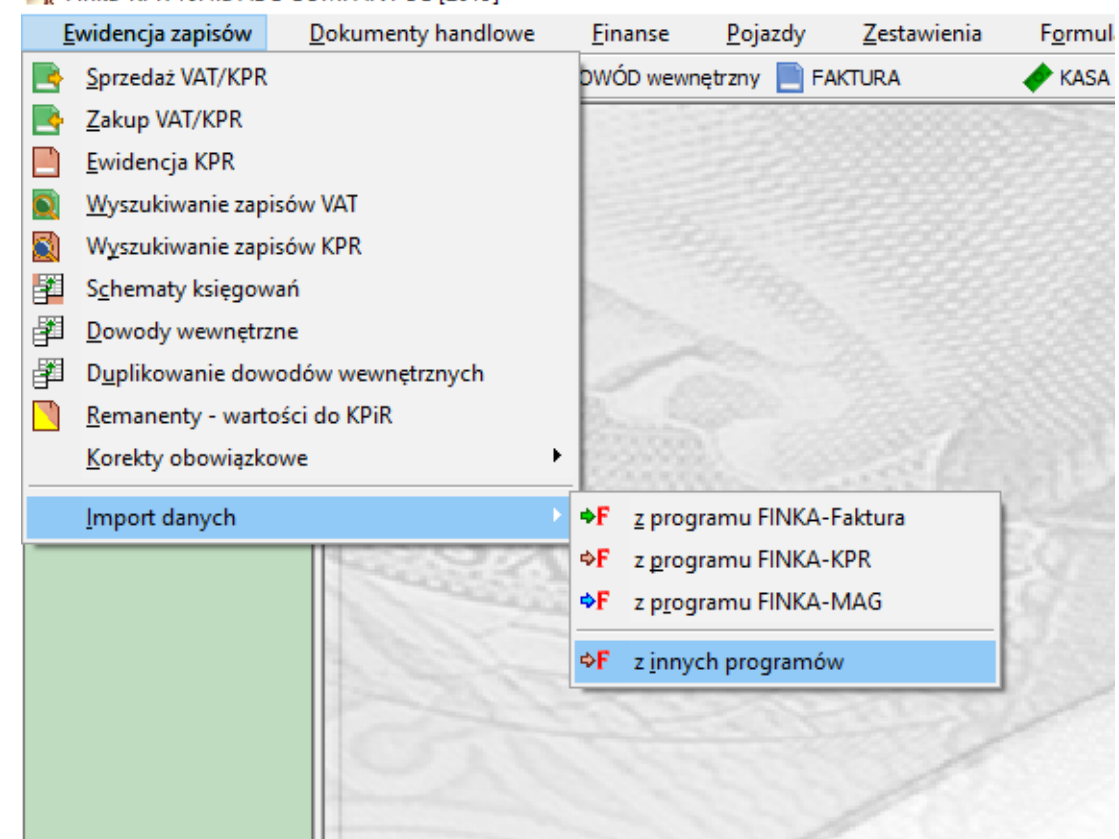

🎬 Finka-KPR 10.4.a ABC COMPANY SC [2019]

# Otworzy się okno do wskazania pliku XML.

| 🋐 Wybierz plik XML z d                                                                                                    | danym         | i                                                                                                    |                                                                                                    |                                                                                                    |              |                                               | ×         |
|----------------------------------------------------------------------------------------------------|---------------|----------------------------------------------------------------------------------------------------|----------------------------------------------------------------------------------------------------|----------------------------------------------------------------------------------------------------|--------------|-----------------------------------------------|-----------|
| $\leftarrow$ $\rightarrow$ $\checkmark$ $\uparrow$ $\blacksquare$ ,                                                                                 | Ten           | komputer > Pulpit >                                                                                                    |                                                                                                    |                                                                                                    | ✓ Č Przes    | zukaj: Pulpit                                 | Ą         |
| Organizuj 🔻 Now                                                                                                    | y fold        | er                                                                                                    |                                                                                                    |                                                                                                    |              | == -                                          | ?         |
| <ul> <li>Szybki dostęp</li> <li>Pulpit</li> <li>Pobrane</li> <li>Dokumenty</li> <li>Obrazy</li> <li>2019_005 VAT12</li> <li>IMPORT ARHAT</li> </ul> | * * * *       | Nazwa<br>2019_005 VAT12<br>Gry<br>IES_Brushs_JayVickery<br>IMPORT ARHAT<br>IMPORT z OCR<br>Programy<br>widok-z-gory-na-plaskie-samochody-i-c<br>Żółte karterzki | Data modyfikacji<br>09.07.2019 19:28<br>21.05.2019 07:02<br>04.07.2019 09:31<br>09.07.2019 20:07<br>28.06.2019 12:12<br>09.07.2019 18:54<br>03.07.2019 13:59<br>24.04.2019 10:05 | Typ<br>Folder plików<br>Folder plików<br>Folder plików<br>Folder plików<br>Folder plików<br>Folder plików | Rozmiar      |                                               |           |
| Zrzuty                                                                                                    |               | 0025-TIKSOFT-ZAKUP.xml                                                                                                    | 09.07.2019 19:44<br>09.07.2019 14:33                                                                                                    | Dokument XML<br>Dokument XML                                                                              | 7 KB<br>5 KB |                                               |           |
| Ten komputer                                                                                                    | 1             |                                                                                                    |                                                                                                    |                                                                                                    |              |                                               |           |
| <u>1</u>                                                                                                    | <u>√</u> azwa | pliku: 0025-TIKSOFT-ZAKUP.xml                                                                                                    |                                                                                                    |                                                                                                    | ∼ dan        | e w formacie XML (*.xm<br><u>O</u> twórz Anul | ) ~<br>uj |

Po kliknięciu przycisku "Otwórz" pojawi się okno informacyjne.

| 2 |
|---|
| • |

Po wciśnięciu "TAK" pojawi się okno z tabelą dekretacji.

| 🎬 Finka-KPR 10.4.a Test | [2019]                                                                 |                                                                       |                 |             |                     |           |                       |                |              |
|-------------------------|------------------------------------------------------------------------|-----------------------------------------------------------------------|-----------------|-------------|---------------------|-----------|-----------------------|----------------|--------------|
| Ewidencja zapisów       | Dokumenty hand                                                         | lowe <u>F</u> inanse                                                  | <u>P</u> ojazdy | Zestawienia | F <u>o</u> rmularze | Słowniki  | <u>A</u> dministracja | Po <u>m</u> oc |              |
| SPRZEDAŻ                | N ZAKUP                                                                | 🚰 DOWÓD wew                                                           | nętrzny 📄 F     | AKTURA      | 🔶 KASA              | 🧼 B       | ANK                   | KALKULATOR ODS | 📋 KARTA DROG |
| AKTYWNE OKNA            | Pobieranie Pik XML Opcje sprzedaż Opcie sprzedaż Rodzaj ewi Numer kolu | danych z pliku XML<br>e<br>nia gospodarczego<br>fencji VAT<br>nny KPR |                 |             |                     | Parametry |                       |                |              |
|                         | 🗢 F                                                                    | 6 Zmień                                                               |                 |             |                     |           | 🔶 F 12 Dale           | ej 🔂 Esc       | Zamknij      |
|                         |                                                                        |                                                                       |                 |             |                     |           |                       |                |              |

Po wciśnięciu "F6 Zmień" wprowadzamy parametry księgowania.

| ⇔F Import         |                                                               |
|-------------------|---------------------------------------------------------------|
| L<br>Z            | Rodzaj ewidencji VAT Zakuo                                    |
|                   | Numer kolumny KPR Kol 10 - Zakup towarów handlowych i mater 💌 |
| F7 Opis zdarzenia |                                                               |
|                   |                                                               |
|                   |                                                               |
|                   |                                                               |
|                   |                                                               |
|                   |                                                               |
|                   |                                                               |
|                   |                                                               |
|                   |                                                               |
|                   |                                                               |
|                   |                                                               |
|                   |                                                               |
|                   | F5 - Zapamiętaj ESC Anuluj                                    |

Rodzaj ewidencji jest rozpoznany z danych dokumentu z importowanego pliku.

Numer kolumny KPR możemy określić jeden dla wszystkich dokumentów zakupu lub sprzedaży.

Jeśli w importowanym pliku przesłane są kolumny KPR dla każdego dokumenty jest dostępna opcja "Jak w przesłanych dokumentach". Wtedy

dokumenty zostaną zaksięgowane w kolumnach zdefiniowanych wcześniej w Invoice Digitizer.

Parametry zapisujemy za pomocą "F5 – Zapamiętaj".

Za pomocą przycisku "F12 Dalej" przechodzimy do ustalenia kontrahentów.

Program Finka-KPR identyfikuje kontrahentów po numerze NIP.

Jeśli nie ma nic do zweryfikowania lista kontrahentów do ustalenia będzie pusta.

Jeśli program nie znajdzie odpowiadającego kontrahenta w swojej bazie wpiszę nowego kontrahenta. Będzie on oznaczony na liście jako "zostanie wpisany nowy".

Jeśli w bazie występują kontrahenci z tym samym numerem NIP zostaną oznaczeni na ekranie ustalania kontrahentów jako "klienci niejednoznaczni". Należy wybrać wtedy odpowiedniego kontrahenta z listy kontrahentów za pomocą przycisku "F6 Zmień" klienta. Aby zobaczyć listę importowanych kontrahentów należy zaznaczyć opcję "Wszystkie".

Poniższy zrzut ekranu pokazuje ekran ustalania kontrahentów.

| F Pobieranie danych z pliku XML<br>Plik XML Opcje Kontrahenci                                                                                                    |                                |
|----------------------------------------------------------------------------------------------------|--------------------------------|
| Wyświetlić pozycje<br>Wszystkie                                                                                                    | ○ Wymagające sprawdzenia       |
| Przysłane dane klienta                                                                                                    | Klient w KPR                   |
|                                                                                                    | zostanie wpisany nowy          |
| A CONTRACTOR OF A CONTRACTOR OF A CONTRACTOR O | 3                              |
| And Andrewson (Construction)                                                                                                    | niejednoznaczny, proszę wybrać |
|                                                                                                    | niejednoznaczny, proszę wybrać |
|                                                                                                    |                                |
|                                                                                                    |                                |
|                                                                                                    |                                |
|                                                                                                    |                                |
| 🕞 Ins Zaznacz "Nowy" 🛛 🥪 F6 Zmień klienta                                                                                                    | 📫 F12 Dalej 🛛 🔂 Esc Zamknij    |

Po ustaleniu kontrahentów za pomocą przycisku "F12 Dalej" przechodzimy do następnego kroku, w którym zostaje wyświetlona lista dokumentów jakie zostaną zaimportowane wraz z kwotami.

| F Pobieranie   | danych z pliku XML  |                |               |                            |             | x    |
|----------------|---------------------|----------------|---------------|----------------------------|-------------|------|
| Plik XML Opcje | e Kontrahenci Dokum | enty           |               |                            |             |      |
| Data           | Dokument            | Opis           | Wartość (PLN) | Kolumna KPR De             | w KPR Sta   | atus |
| Zakup          | L                   |                |               | L                          |             |      |
| 09.07.2019     | 3/2019              |                | 246,00        | Zakup towarów handlowy PLN | Nov         | NY   |
| 09.07.2019     | 4/2019              |                | 123,00        | Zakup towarów handlowy PLN | I 🗹 Nov     | NY   |
| 09.07.2019     | FV2/2019            | Faktury Zakupu | 123,00        | Zakup towarów handlowy PLN | Nov         | NY   |
| 09.07.2019     | 1/2019              | Faktury Zakupu | 246,00        | Zakup towarów handlowy PLN | Nov         | NY   |
|                |                     |                |               |                            |             |      |
| 🤁 F6 Z         | ľmień opis          |                | F             | 5 Zaksięguj 🛛 🔀            | Esc Zamknij |      |

Możemy dodać tutaj brakujące opisy. Jeśli wszystko się zgadza za pomocą klawisza "F5 Zaksięguj" zatwierdzamy import. Po zakończonym imporcie dokumenty możemy obejrzeć w menu Ewidencja zapisów->Sprzedaż VAT/KPR lub Zakup VAT/KPR. Po imporcie w razie potrzeby dokumenty możemy edytować.

## 6. Import w programie Finka-FK

Aby zaimportować dokumenty z Invoice Digitizer wybieramy menu Księgowanie->Import danych->z innych programów

| Dokumenty k                                                                    |                                                                                        |                       |                                                                                                    |                                                                                                 |                            |
|--------------------------------------------------------------------------------|----------------------------------------------------------------------------------------|-----------------------|----------------------------------------------------------------------------------------------------|-------------------------------------------------------------------------------------------------|----------------------------|
| <u>Wyszukiwani</u> <u>Dokumenty z</u> <u>Schematy ksi</u> <u>Duplikowanie</u>  | csięgowe<br>e dokumentów<br>zakończone awa<br>ięgowań<br>e dokumentu<br>nie dokumentów | księgowych<br>aryjnie | NT<br>                                                                                                    | KASA KASA                                                                                       | BANK                       |
| <ul> <li>Bilans Otward</li> <li>Bilans Zamkn</li> <li>Różnice kurse</li> </ul> | cia<br>nięcia<br>owe na dzień bi                                                       | lansowy               | -<br>Va                                                                                                    | IN                                                                                              | No.                        |
| I <u>m</u> port danyc<br>Impor <u>t</u> Wycią                                  | ch<br>agów Bankowyo                                                                    | :h                    | <ul> <li>◆F z pro</li> <li>◆F z pro</li> <li>◆F z pro</li> <li>◆F z pro</li> <li>◆F z pro</li> <li>◆F z pro</li> </ul> | ogramu FINKA-Fak<br>ogramu FINKA-KPI<br>ogramu FINKA-MA<br>ogramu FINKA-PL/<br>ogramu FINKA-STV | ctura<br>R<br>AG<br>A<br>W |

🋐 Finka-FK 12.3.b Firma testowa [2019]

# Otworzy się okno do wskazania pliku XML.

| 🍢 Wybierz plik XML z d                                                                                                    | lanymi             |                                                                                                    |                                                                                                    |                                                                                                    |                         |                        | ×    |
|----------------------------------------------------------------------------------------------------|--------------------|----------------------------------------------------------------------------------------------------|----------------------------------------------------------------------------------------------------|----------------------------------------------------------------------------------------------------|-------------------------|------------------------|------|
| $\leftarrow$ $\rightarrow$ $\land$ $\bigstar$ $\blacksquare$ $\diamond$                                                                                                    | Ten kom            | nputer > Pulpit >                                                                                                    |                                                                                                    |                                                                                                    | ✓ O Prze                | szukaj: Pulpit         | Q    |
| Organizuj 🔻 Now                                                                                                    | y folder           |                                                                                                    |                                                                                                    |                                                                                                    |                         |                        |      |
| <ul> <li>Szybki dostęp</li> <li>Pulpit</li> <li>Pobrane</li> <li>Dokumenty</li> <li>Obrazy</li> <li>2019_005 VAT12</li> <li>IMPORT ARHAT</li> <li>Wydruki MB</li> <li>Zrzuty</li> <li>OneDrive</li> </ul> | N:                 | 2019_005 VAT12<br>Gry<br>IES_Brushs_JayVickery<br>IMPORT ARHAT<br>Import z OCR<br>Programy<br>widok-z-gory-na-plaskie-samochody-i-c<br>Żółte karteczki<br>0025-TIKSOFT-ZAKUP.xml<br>Zakupy-ZAKUP.xml | Data modyfikacji<br>09.07.2019 19:28<br>21.05.2019 07:02<br>04.07.2019 09:31<br>09.07.2019 20:07<br>28.06.2019 12:12<br>09.07.2019 18:54<br>03.07.2019 13:59<br>24.04.2019 10:05<br>09.07.2019 19:44<br>09.07.2019 14:33 | Typ<br>Folder plików<br>Folder plików<br>Folder plików<br>Folder plików<br>Folder plików<br>Folder plików<br>Folder plików<br>Dokument XML | Rozmiar<br>7 KB<br>5 KB |                        |      |
| Sieć                                                                                                    | <u>l</u> azwa plik | u: 0025-TIKSOFT-ZAKUP.xml                                                                                                    |                                                                                                    |                                                                                                    | √ dan                   | e w formacie XML (*.xm | I) ~ |
|                                                                                                    |                    |                                                                                                    |                                                                                                    |                                                                                                    |                         | <u>O</u> twórz Anul    | uj:  |

Po kliknięciu przycisku "Otwórz" pojawi się okno informacyjne.

| Pr Uwa | ga!<br>Plik C:\Users\marcinb\Desktop\0025-TIKSOFT-ZAKUP.xml<br>zawiera dane firmy:<br>0025-TIKSOFT 2019<br>wysłane dn. 09.07.2019 godz.07:44:31<br>z programu InvoiceDigitizer<br>wysłane przez: admin<br>dane z okresu: 09.07.2019 - 09.07.2019, w tym:<br>4 kontrahentów<br>4 dokumentów zakupu z okresu 09.07.2019 - 09.07.2019 | × |
|--------|----------------------------------------------------------------------------------------------------|---|
|        | Czy czytać i analizować dane?                                                                                                    | ~ |
|        | <u>I</u> ak <u>N</u> ie                                                                                                    |   |

Po wciśnięciu "TAK" pojawi się okno z tabelą dekretacji.

| Opcie                                  | Wartość | WN    | MA                  |
|----------------------------------------|---------|-------|---------------------|
| zakup, dokument FVZ (PLN)              |         |       |                     |
| Symbol nagłówkowy dokumentu ksiegowego |         |       |                     |
| Czy dokument zbiorczy                  |         |       |                     |
| Rodzaj ewidencji VAT                   |         |       |                     |
| Opis zdarzenia gospodarczego           |         |       |                     |
| Konta księgowe dla kwoty brutto        |         |       |                     |
| Konta księgowe dla kwoty netto         |         |       |                     |
| Konta księgowe dla kwoty VAT           |         |       |                     |
| akup, dokument FZ (PLN)                |         |       |                     |
| Symbol nagłówkowy dokumentu księgowego |         |       |                     |
| Czy dokument zbiorczy                  |         |       |                     |
| Rodzaj ewidencji VAT                   |         |       |                     |
| Opis zdarzenia gospodarczego           |         |       |                     |
| Konta księgowe dla kwoty brutto        |         |       |                     |
| Konta księgowe dla kwoty netto         |         |       |                     |
| Konta księgowe dla kwoty VAT           |         |       |                     |
|                                        |         |       |                     |
| 🗢 F6 Zmień                             |         | ➡ F12 | Dalej 😽 Esc Zamknij |

Tabela dekretacji podzielona jest na rodzaje dokumentów jakie zdefiniowaliśmy wcześnie w module Weryfikator. (patrz pkt. 2b) Po wciśnięciu "F6 Zmień" wprowadzamy parametry księgowania

| Symbol nagłówkowy dokur         | mentu księgowego   | FZ Faktury Zak | upu            | -        |
|---------------------------------|--------------------|----------------|----------------|----------|
| Czy c                           | dokument zbiorczy  | I-indywidualny |                | -        |
| Ro                              | dzaj ewidencji VAT | Zakup          |                | •        |
| F7 Opis zdarzenia               |                    |                |                |          |
|                                 | WN                 |                | MA             |          |
| Konta księgowe dla kwoty brutto |                    |                | 202            |          |
|                                 | WN z anality       | a kontrah.     | MA z analityką | kontrah. |
| Konta księgowe dla kwoty netto  | 401-1              | 1              |                |          |
|                                 | WN z anality       | (ą kontrah.    | MA z analityką | kontrah. |
| Konta księgowe dla kwoty VAT    | WN z anality       | a kontrah.     | MA z analityka | kontrah. |
|                                 |                    |                |                |          |
|                                 |                    |                |                |          |
|                                 |                    |                |                |          |
|                                 |                    |                |                |          |
|                                 |                    |                |                |          |
|                                 |                    |                |                |          |
|                                 |                    |                |                |          |

Wybieramy z listy symbol dokumentu księgowego. Jeśli brak na liście lub chcemy zdefiniować nowy należy przejść do Słowniki->Księgowość->Typy dokumentów księgowych.

Czy dokument zbiorczy:

I – indywidualny – każdy dokument z buforze będzie zapisany jako osobny dokument KG.

M – zbiorczy – dokumenty w buforze zostaną zapisane w jednym dokumencie KG.

Określamy konta księgowe. Jeśli konto posiada konta analityczne zostanie zaznaczony checkbox przy odpowiedniej kontrolce "z analityką kontrahenta". W przypadku jeśli wykonujemy pierwszy import i nie mamy założonej analityki dla kwoty brutto należy poprzez "Plan kont" wprowadzić pierwsze konto analityczne.

Parametry zapisujemy za pomocą "F5 – Zapamiętaj".

Za pomocą przycisku "F12 Dalej" przechodzimy do ustalenia kontrahentów.

Jeśli przycisk "F12" jest nieaktywny oznacza, że nie wszystkie parametry importu zostały określone.

Program Finka-FK identyfikuje kontrahentów po numerze NIP.

Jeśli nie ma nic do zweryfikowania lista kontrahentów do ustalenia będzie pusta.

Jeśli program nie znajdzie odpowiadającego kontrahenta w swojej bazie wpiszę nowego kontrahenta. Będzie on oznaczony na liście jako "zostanie wpisany nowy" oraz zostanie dla niego założone nowe konto księgowe.

Jeśli w bazie występują kontrahenci z tym samym numerem NIP zostaną oznaczeni na ekranie ustalania kontrahentów jako "klienci niejednoznaczni". Należy wybrać wtedy odpowiedniego kontrahenta z listy kontrahentów za pomocą przycisku "F6 Zmień" klienta. Aby zobaczyć listę importowanych kontrahentów należy zaznaczyć opcję "Wszystkie". Poniższy zrzut ekranu pokazuje ekran ustalania kontrahentów.

| F Pobieranie danych z pliku XML |                                                                                                    |                                      |  |  |  |
|---------------------------------|----------------------------------------------------------------------------------------------------|--------------------------------------|--|--|--|
| Plik XML Opcje Kontrahenci      |                                                                                                    |                                      |  |  |  |
| Wyświetlić pozycje              |                                                                                                    |                                      |  |  |  |
| Przysłane dane klienta          | Klient w FK                                                                                                    | Konto w FK                           |  |  |  |
|                                 |                                                                                                    | 202-1                                |  |  |  |
| LINE CONTRACTOR                 | 1.000                                                                                                    | 202-2 (nowy)                         |  |  |  |
| The second second               | niejednoznaczny, proszę wybrać                                                                                                    | 202-3 (nowy)                         |  |  |  |
|                                 | And and a second second | 202-4 (nowy)                         |  |  |  |
|                                 |                                                                                                    |                                      |  |  |  |
| Ins Zaznacz "Nowy"              | 😎 F6 Zmień klienta 📓 F7 Zr                                                                                                    | nień konto 📂 F12 Dalej 😥 Esc Zamknij |  |  |  |

Po ustaleniu kontrahentów za pomocą przycisku "F12 Dalej" przechodzimy do następnego kroku, w którym zostaje wyświetlona lista dokumentów jakie zostaną zaimportowane wraz z kwotami oraz kontami księgowymi na jakie zostaną zapisane.

| Plik XML Opcje            | e Kontrahenci Księgowania |       |                        |               |
|---------------------------|---------------------------|-------|------------------------|---------------|
| LP                        | Opis                      | WN    | MA                     | Kw0T/         |
| 2019-07-09 F              | FZ 1 nowy                 |       |                        |               |
| 1.1 1/2019 Faktury Zakupu |                           |       | 202-1                  | 246,00        |
| 1.2 1/2019 Faktury Zakupu |                           | 401-1 |                        | 200,00        |
| 1.3 1/2019 Faktury Zakupu |                           | 223-1 |                        | 46,00         |
| 2019-07-09 F              | FZ 2 nowy                 |       |                        |               |
| 1.1                       | FV2/2019 Faktury Zakupu   |       | 202-2                  | 123,00        |
| 1.2                       | FV2/2019 Faktury Zakupu   | 401-1 |                        | 100,00        |
| 1.3                       | FV2/2019 Faktury Zakupu   | 223-1 |                        | 23,00         |
| 2019-07-09 F              | FZ 3 nowy                 |       |                        |               |
| 1.1                       | 3/2019                    |       | 202-3                  | 246,00        |
| 1.2                       | 3/2019                    | 401-1 |                        | 200,00        |
| 1.3 3/2019                |                           | 223-1 |                        | 46,00         |
| 2019-07-09 F              | FZ 4 nowy                 |       |                        |               |
| 1.1                       | 4/2019                    |       | 202-4                  | 123,00        |
| 1.2                       | 4/2019                    | 401-1 |                        | 100,00        |
| 1.3                       | 4/2019                    | 223-1 |                        | 23,00         |
|                           |                           |       |                        |               |
|                           |                           |       | F5 Zaksięguj dokumenty | 🔀 Esc Zamknij |

Możemy dodać tutaj brakujące opisy. Jeśli wszystko się zgadza za pomocą klawisza "F5 Zaksięguj dokumenty" zatwierdzamy import. Po zakończonym imporcie dokumenty możemy obejrzeć w menu Księgowanie->Dokumenty księgowe. Po imporcie w razie potrzeby dokumenty możemy edytować.

Oprac. Marcin Bruszewski 09.07.2019 TIK-SOFT Sp. z o.o.